# Tez Danışmanları İçin TURNITIN Kullanım Kılavuzu

## http://turnitin.com/tr/home

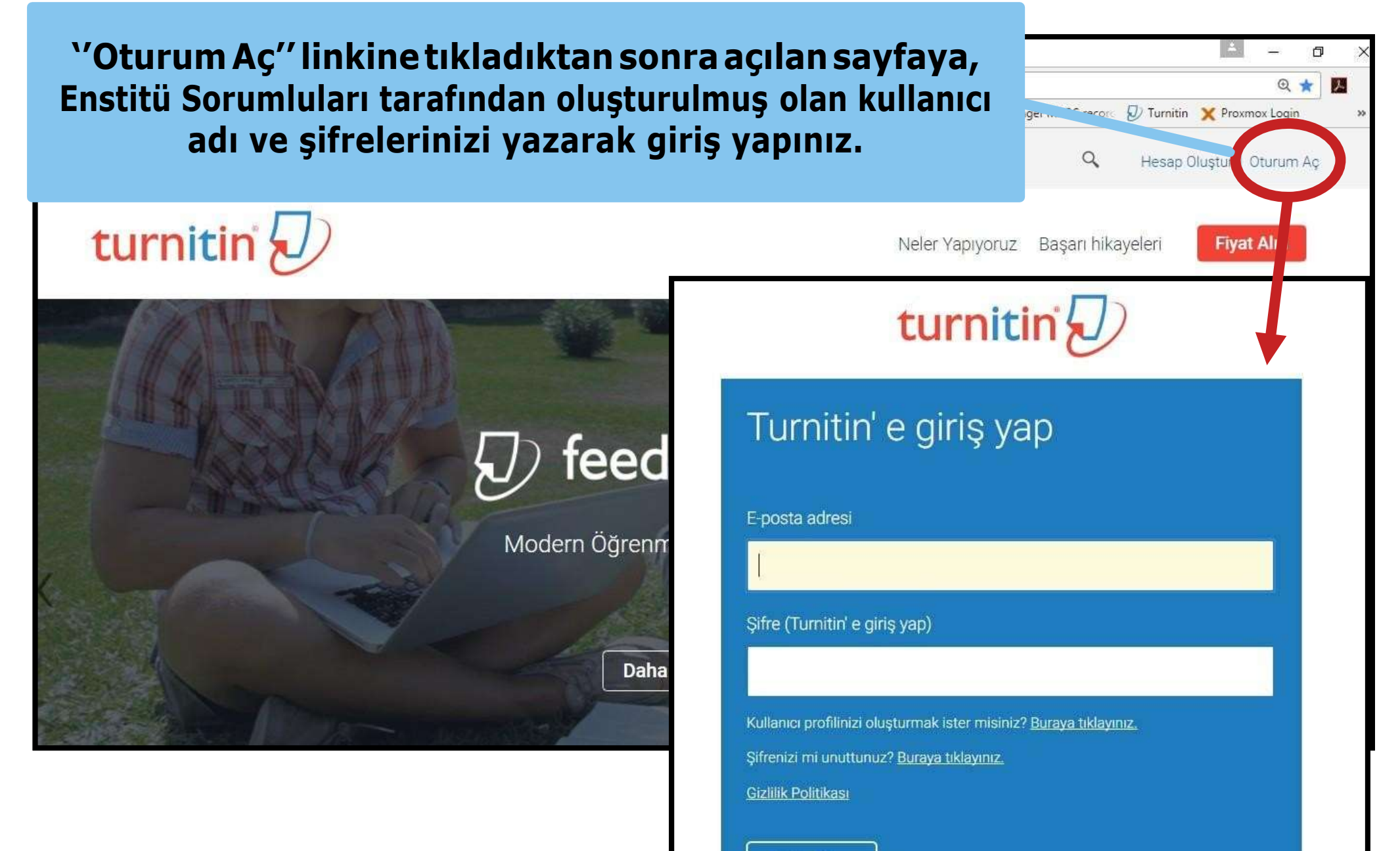

Giris Yap

| turn                                    | itin                                                 |                              |                                   |                            | Ufuk Una       | i Kullanıcı   | Bilgisi   Me   | esajlar   Öğre | etmen 🔻                 | Türkçe ▼                     | Roadmap          | ⑦ Yardın | ı į çıkış |
|-----------------------------------------|------------------------------------------------------|------------------------------|-----------------------------------|----------------------------|----------------|---------------|----------------|----------------|-------------------------|------------------------------|------------------|----------|-----------|
| Tüm Sınıflar                            | Hesaba Katıl                                         | Hesaba Katıl (ÖA)            | Hızlı Gönder                      |                            |                |               |                |                |                         |                              |                  |          |           |
| GÖRÜNTÜLEN                              | ÍYOR: ANASAYFA                                       |                              |                                   |                            |                |               |                |                |                         |                              |                  |          |           |
| Bu sayfa ha<br>Bu, öğretmen a<br>Gazi U | akkında<br>anasayfanızdır. Bir sınıf o<br>Jniversity | oluşturmak için, "Sınıf Ekle | " düğmesine tıklay                | vınız. Bir sını            | ufin ödevlerin | ve yapılan g  | önderileri gö  | rüntülemek içi | n sınıf ad<br>Tüm Sınıf | ına tıklayınız.<br>Iar Süres | I Dolmus Sinifia | Sinif El | kle       |
| Sınıf Numa<br>Bu hesaba el              | arası Sınıf adı<br>klenmiş bir sınıf yok. İlk s      | ınıfınızı eklemek için, bura | iya tiklayınız.                   |                            |                |               | Durum          | İstatistik     | ler                     | Dūzenle                      | Kopyala          | Sil      |           |
|                                         | Т                                                    | ez Danışm<br><u>mutla</u>    | ianı, tai<br>I <mark>ka bi</mark> | raya<br><mark>r SII</mark> | cağıt<br>nıf ( | ezlei<br>Diug | ri ekl<br>stur | eyebi<br>'ma   | Ime<br>IId              | ek içi<br>I <b>r.</b>        | in               |          |           |

| NIYOR: ANASAYFA > SINIF OLUSTUR              |                                                                  |                                                                          |
|----------------------------------------------|------------------------------------------------------------------|--------------------------------------------------------------------------|
|                                              | Yenî sınıf oluştur                                               |                                                                          |
| turmak için, sınıf adı ve sınıf kayıt şifres | girin. Sınıfı ana sayfanıza eklemek için "Gönder" seçeneğini tik | latın. Temel sınıf için Öğretim Asistanı'nın giriş şifresini de girmeniz |
|                                              | Similayanan                                                      |                                                                          |
| * Sınıf türü                                 | Standart +                                                       |                                                                          |
| • Sinif adı                                  | Fen Bilimleri Enstitüsü Kimya Bölümü 2017                        |                                                                          |
| * Kavit sifresi                              | 1234                                                             | İlgili zorunlu                                                           |
| nafrişinesi                                  | 1697.)                                                           | alanlar                                                                  |
| * Ders alan(lar)ı                            | Bilim - Doğa/Kimya/Fizik 🗶                                       | doldurularak                                                             |
| <ul> <li>Öğrenci düzey(ler)i</li> </ul>      | Yüksek Lisans 😠 Doktora 😠                                        | yeni sınıf<br>oluşturulur.                                               |
| Sınıf başlangıç tarihi                       | 14-Mar-2017                                                      |                                                                          |
|                                              | 24 Arr 2017                                                      |                                                                          |

| turnitin                                                                                                    | Ufuk Una                                                                                                    | Kullanıcı Bilgisi   Me | sajlar   Oğretmen ♥        | Tünkçe ▼   Roadmap                | (1) Yardım   çıkı |
|----------------------------------------------------------------------------------------------------|----------------------------------------------------------------------------------------------------|------------------------|----------------------------|-----------------------------------|-------------------|
| Tüm Sınıflar         Hesaba Katıl         Hesaba Katıl (ÖA)         Hızlı Gönder           GÖRÜNTÜLENIYOR: ANASAYFA         Image: Solar Solar | aranız 14950764 ve kayıt şifreniz 1234.                                                                                                    | _                      | _                          | _                                 | _                 |
| Bu sayfa hakkında<br>Bu, öğretmen anaseyfanızdır. Bir sınıf oluşturmak için, "Sınıf Ekle" düğmesine tikleyiniz. Bir sınıfı<br>Gazi University<br>Sınıf Numarası Sınıf adı<br>14960764 Fen Bilimleri Enstitüsü Kimya Bölümü 2017                                                                                                    | Sınıf oluşturuldu<br>Tebrikler! Az önce yeni bir sınıf oluşturdunuz: Fen Bilimleri Enstitüsü Kimya Bölümü<br>2017<br>Öğrenciler bu sınıfa kayıt yaptırabilmek için sizin seçtiğiniz kayıt şifresi ve Turnitin<br>tarafından oluşturulan özgün sınıf numarasına ihtiyaç duyacaktır:<br>Sınıf Numarası 14950764<br>Kayıt Şifresi 1234<br>Not: Sınıf numarası sınıf listenizde, sınıf adının solunda bulunan numaradır. Sınıfı<br>düzenleyerek kayıt şifrenizi görüntüleyebilir veya değiştirebilirsiniz. | İstatistikler<br>İst   | Tüm Sinift<br>Düzenle<br>Q | ar Súresi Doimuş Simfa<br>Kopyala | Sil               |
| Gallin Parshare                                                                                                    | Sınıfa giriş yapmak ve ödev oluşturmaya başlamak için sınıf adına tikler<br>Devam Ét<br>Talif Hakkı © 1998 - 2017 Turrisin, LLC. Turn Haktari Saklake<br>Gellik Sikdeşmesi Hizmet Kaşulları AB Veri Karuna Uyumbiluğu Talif Hakkı Karuması Yasalı Site Y                                                                                                    | arden Masas            |                            |                                   |                   |

## Sınıf ile ilgili bilgiler ekranda görüntülendikten sonra Devam Et butonuna basınız.

| turnitii                                                        | r 🕗                                                                                               | Ufuk Unal   Kullanıcı Bilgisi   Mesajlar   Oğretmen ▼   Türkçe ▼   Roadmap   ⑦ Yardım   ç                                                                          |
|-----------------------------------------------------------------|---------------------------------------------------------------------------------------------------|----------------------------------------------------------------------------------------------------|
| Tüm Sınıflar                                                    | Hesaba Katıl Hesaba Katıl (ÖA) Hızlı Gönder                                                       |                                                                                                    |
| GÖRÜNTÜLENİYOR:                                                 | ANASAYFA                                                                                          |                                                                                                    |
| 📀 Tebrikler! Yeni                                               | bir sınıf oluşturdunuz: Fen Bilimleri Enstitüsü Kimya Bölümü 2017. Sınıf nı                       | naranız 14950764 ve kayıt şifreniz 1234.                                                                                                    |
| Bu sayfa hakkır<br><sup>Bu, öğretmen anasay</sup><br>Gazi Unive | nda<br>fanızdır. Bir sınıf oluşturmak için, "Sınıf Ekle" düğmesine tıklayınız. Bir sını<br>ersity | n ödevlerini ve yapılan gönderileri görüntülemek için sınıf adına tıklayınız.<br><b>+ Sınıf Ekle</b><br><b>Türn Sınıflar</b> Süresi Dolmuş Sınıflar Aktif Sınıflar |
| Sinif Numarasi                                                  | Sinit adi                                                                                         | Durum İstatistikler Düzenle Kopyala Sil                                                                                                    |
| 14950764                                                        | Fen Bilimleri Enstitüsü Kimya Bölümü 2017                                                         | Aktif                                                                                                    |

| turnitin                                                                             | レ                                                                            | Ufuk Una          | I   Kullanıcı Bilgisi   Mesajlar   Ĉ           | rğretmen ▼   Türkçe ▼    | Roadmap   ⑦ Yardım   çıkış |
|--------------------------------------------------------------------------------------|------------------------------------------------------------------------------|-------------------|------------------------------------------------|--------------------------|----------------------------|
| Ödevler Öðrenciler                                                                   | r Not Defteri Kütünhənələr                                                   | Takvim Tartiema T | arcihlar                                       |                          |                            |
| GÖRÜNTÜLENİYO<br>Bu sayfa hak<br>Bu, sınıfınızın anı<br>düğmesini tiklatın. Oqevin E | uşturulan sınıfis<br>sayfadaki 🕂 ö<br>nger eylemler menusundekir Gonder seçe | dev Ekle butonur  | an sonra açılar<br>na tıklayınız<br>2011/51012 | l Ileri görmek için ödev | i ya da d                  |
| Fen Bilimleri I<br>SINIF ANASAYFASI                                                  | Enstitüsü Kimya Bölümi                                                       | ü 2017            |                                                |                          | + Ödev Ekle                |
| BAŞLANGIÇ                                                                            | TESLIM                                                                       | POSTALAMA         | DURUM                                          | İŞLEMLER                 |                            |
| Öğrencileriniz bir ödev gön                                                          | dermeden önce, sizin bir ödev oluşturmanı                                    | z gerekmektedir.  |                                                |                          |                            |

|                                                                                                    |                                                                                                    |                                                               | Uluk Unal   Kullanid                                                                                                    | cı Bilgisi   Mesajlar   Öğ | ğretmen 🔻   Türkçe 🔻      | Roadmap   🕐 Yar        |
|----------------------------------------------------------------------------------------------------|----------------------------------------------------------------------------------------------------|---------------------------------------------------------------|----------------------------------------------------------------------------------------------------|----------------------------|---------------------------|------------------------|
| turnitin                                                                                                    |                                                                                                    |                                                               |                                                                                                    |                            |                           |                        |
| Ödevler Öğrenciler Not Defteri Kütüphanel                                                                                                    | r Takvim Tartışma                                                                                                    | Tercihler                                                     |                                                                                                    |                            |                           |                        |
| GÖRÜNTÜLENİYOR: ANASAYFA > FEN BİLİMLERİ ENSTİTÜSÜ Kİ                                                                                               | IYA BÖLÜMÜ 2017                                                                                                    |                                                               |                                                                                                    |                            |                           |                        |
| Bu sayfa hakkında<br>Bir ödev oluşturmak için, ödev başlığı giriniz ve ödev için baş<br>oluşturmak veya gelişmiş ödev seçeneklerini görüntülemek is | angıç ve teslim tarihi seçiniz. İsters<br>erseniz, "İsteğe bağlı ayarlar" düğ<br>Yeni Ödev<br>Ödev Başlığı •<br>Analitik Kimya Yüksek Lisans<br>Puan değeri •<br>Isteğe bağlı | seniz ödevle ilgili ödev t<br>mesine tiklayınız.<br>s Tezleri | anımı girebilirsiniz. Varsayılan, bu ödeve<br>Başlangıç tarihi O<br>14-Mar-2017<br>de 14 र : 37 र<br>Teslim tarihi O<br>21-Mar-2017 | e gönderilen ödevlerin tür | n veri tabanımızda taranm | asıdır. Özel bir arama |
|                                                                                                    | <ul> <li>Sadece Turnitin tarafınd<br/>kontrolünün yapılabilece<br/>türlerine izin ver</li> <li>Tüm dosya türlerine izin</li> <li>Tüm dosya türlerine izin</li> </ul>          | lan orijinallik<br>eği dosya<br>1 ver 💿                       | de 23 ▼ : 59 ▼<br>Gönderim Tarihi<br>22-May-2017<br>de 0 ▼ : 00 ▼                                                                   |                            |                           |                        |
|                                                                                                    | Isteğe bağlı ayar<br>∎ İsteğe bağlı ayar                                                                                                    | rlar                                                          |                                                                                                    |                            |                           |                        |

Yükleyeceğiniz tezler ile ilgili başlık oluşturduktan sonra, <u>mutlaka</u> <u>yapmanız gereken</u> ayarları gerçekleştirebilmek için

🗄 İsteğe bağlı ayarlar

başlığına tıklayınız.

### Bu ödeve gönderilen tüm yazılı ödevlerdeki alıntılar Benzerlik Endeksi' nden çıkarılsın mı? 😏

- Evet
- Havir

### Exclude small sources?

- Evet
- Havir

### Öğrencilerin Orijinallik Raporları'nı g Evet

Hayır

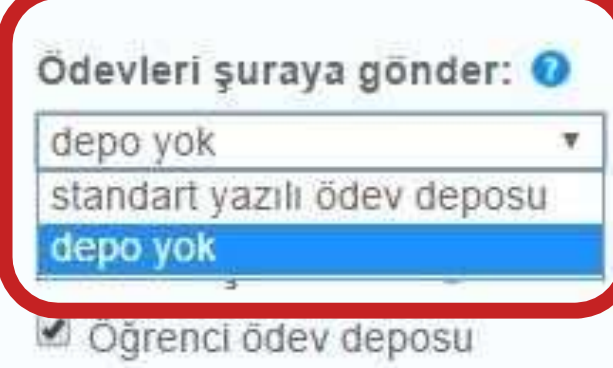

- Mevcut ve arşivlenmiş internet
- Süreli yayınlar, dergiler, & yayınlar

Tez taslaklarında yapılması muhtemel düzenlemeleri gerçekleştirebilmek ve tezin düzenlendikten sonra tekrar yüklenmesi sonrasında intihal oranının % 100 çıkmaması için mutlaka **EPO YOK** secilmelidir.

| turnitin                                                                                        | J                                                                                   |                                                                                                | Ufuk Una                                      | I   Kullanıcı Bilgisi   Mes  | sajlar   Öğretmen ▼     | Türkçe ▼   Roadmap   ⑦ Yardım   çıkış                                 |
|-------------------------------------------------------------------------------------------------|-------------------------------------------------------------------------------------|------------------------------------------------------------------------------------------------|-----------------------------------------------|------------------------------|-------------------------|-----------------------------------------------------------------------|
| Ödevler Öğrencile                                                                               | er Not Defleri Küti                                                                 | iphaneler Takvim Tartışı                                                                       | na Tercihler                                  |                              |                         |                                                                       |
| GÖRÜNTÜLENİYOR: ANASA                                                                           | AYFA > FEN BİLİMLERİ ENSTİTÜ                                                        | SÜ KİMYA BÖLÜMÜ 2017                                                                           |                                               |                              |                         |                                                                       |
| 🔗 Tebrikler! İlk ödevini                                                                        | zi oluşturdunuz. Öğrenci eklen                                                      | ek veya öğrenci listesini görüntüleme                                                          | k için yukarıdaki "öğrenciler" sek            | mesine tıklayınız.           |                         |                                                                       |
| Bu sayfa hakkında<br>Bu, sınıfınızın ana sayfası<br>Ödevin "Diğer eylemler" me<br>Fen Bilimleri | dır. Sınıfınızın ana sayfasına ö<br>enüsündeki "Gönder" seçeneği<br>Enstitüsü Kimya | dev eklemek için "Ödev ekle" düğme<br>ni tıklatarak teslimlerinizi gönderebilir<br>Bölümü 2017 | esini tıklatın. Ödev gelen kutusunı<br>siniz. | ı ve bu ödeve yapılan teslin | nleri görmek için ödevi | ya da ödeve ait "Görüntüle" düğmesini tıklatın.<br><b>H</b> Ödev Ekle |
| SINIF ANASAYFASI                                                                                | BASI ANGIC                                                                          | телім                                                                                          | ΡΟ ΣΤΑΙ ΑΜΑ                                   | DURUM                        | ÍSI FMI FR              |                                                                       |
| Analitik Kimya Yük                                                                              | sek Lisans Tezleri                                                                  | hand dependent of the                                                                          |                                               |                              |                         |                                                                       |
| ÖDEV                                                                                            | 14-Mar-2017<br>2:37PM                                                               | 21-Mar-2017                                                                                    | 22-May-2017                                   | 0 / 0<br>gönderildi          | Görünüm                 | Daha Fazla İşlem 💌                                                    |
|                                                                                                 | Specific States                                                                     | 11328-200                                                                                      | (1996)(2017)                                  | 0,534,45,752                 |                         | Ayarları düzenle<br>Gönder<br>Ödevi sil                               |
|                                                                                                 |                                                                                     |                                                                                                |                                               |                              |                         | 7                                                                     |

İntihal oranını sorgulayacağınız tezi yükleme sayfasına geçmek için <u>Gönder</u> seçeneğine tıklayınız.

| Ddevler Öğrenciler Not Defteri Kütüphaneler Takvim Tartışma Tercihler                                                                                                    | © Aç                                                                                                    | ×                                                                                   |
|----------------------------------------------------------------------------------------------------|----------------------------------------------------------------------------------------------------|-------------------------------------------------------------------------------------|
| RÜNTÜLENİYOR: ANASAYFA > FEN BİLİMLERİ ENSTİTÜSÜ KİMYA BÖLÜMÜ 2017 > ANALİTİK KİMYA YÜKSEK LİSANS TEZLERİ                                                                                                    | ← → × ↑ 🕹 > Bu bilgisayar > İndirilenler 🗸 🗸                                                                                                    | ð Ara: İndirilenler 🔎                                                               |
|                                                                                                    | Düzenle 🔻 Yeni klasör                                                                                                    | E 🕶 🔲 🚷                                                                             |
| Gönder: Tek Dosya Yüklemesi •         Yazar         Kayıtlı olmayan öğrenci         Adı         Caner         Soyadı         Kaygusuz         Gönder: Başlığı         NANOTEKNOLÖJİ, NANOBİLİM ve ANALİTİK KİMYA | Ad<br>Ad<br>Ad<br>Ad<br>Masaüstü<br>Ad<br>Masaüstü<br>Indirilenler<br>Belgeler<br>2017 Yılı İçip<br>URNİTAR<br>URNİTAR<br>URNİTIN DUYU<br>URNİTIN YARD<br>ConeDrive<br>Bu bilgisayar<br>Relester | Değiştirme tarihi Tür<br>14.03.2017 15:50 Adobe Acroba                              |
| Gönderdiğiniz dosya hiçbir depoya eklenmeyecek.                                                                                                    | Beigeler<br>Indirilenler<br>Dosya adı:                                                                                                    | <ul> <li>✓ Tũm Dosyalar</li> <li>✓</li> <li>▲ç</li> <li>✓</li> <li>Íptal</li> </ul> |

Tez ile ilgili bilgileri girdikten sonra intihal kontrolü için yükleyeceğiniz tezi seçip; sayfanın alt kısmında yer alan butonuna tıklayınız..

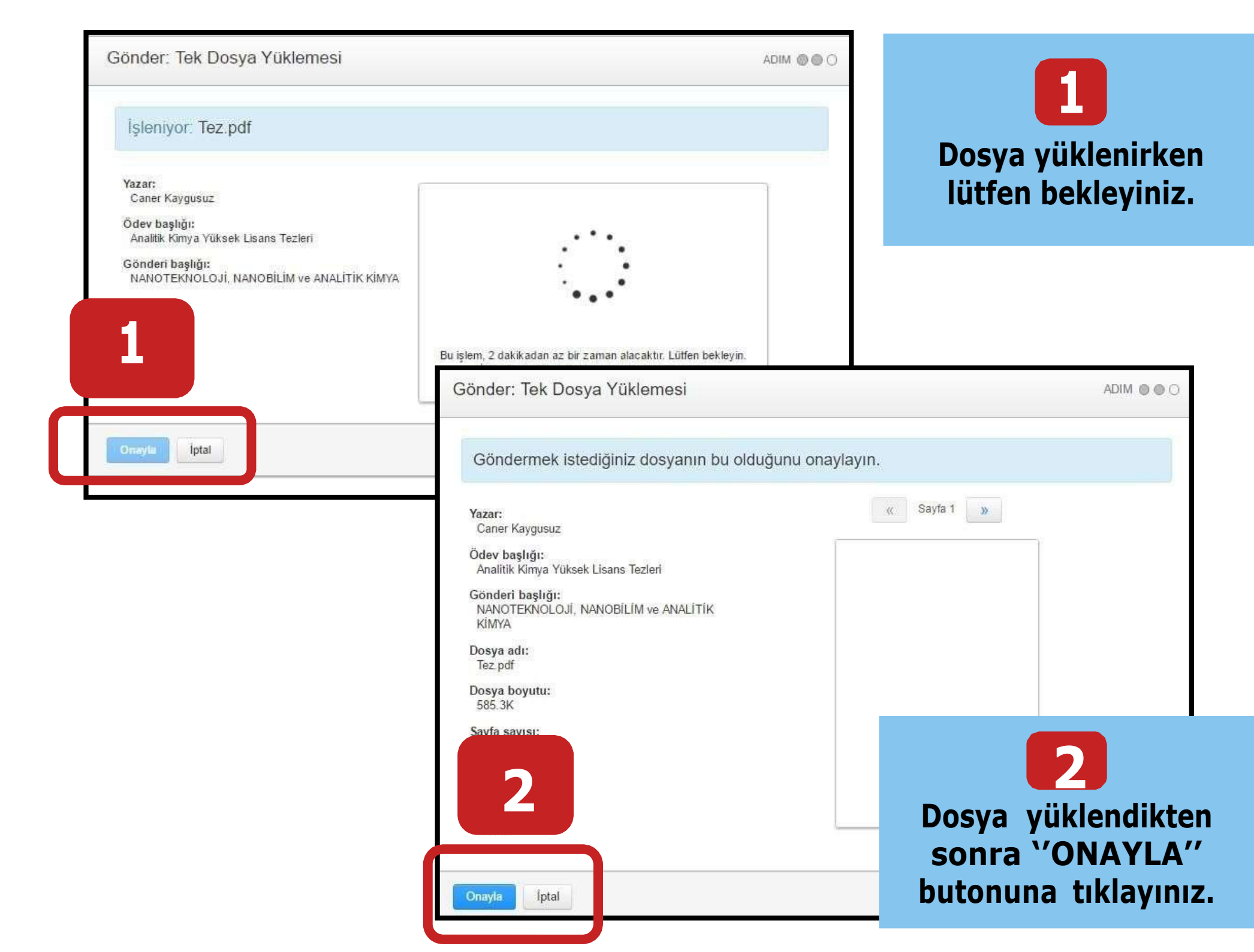

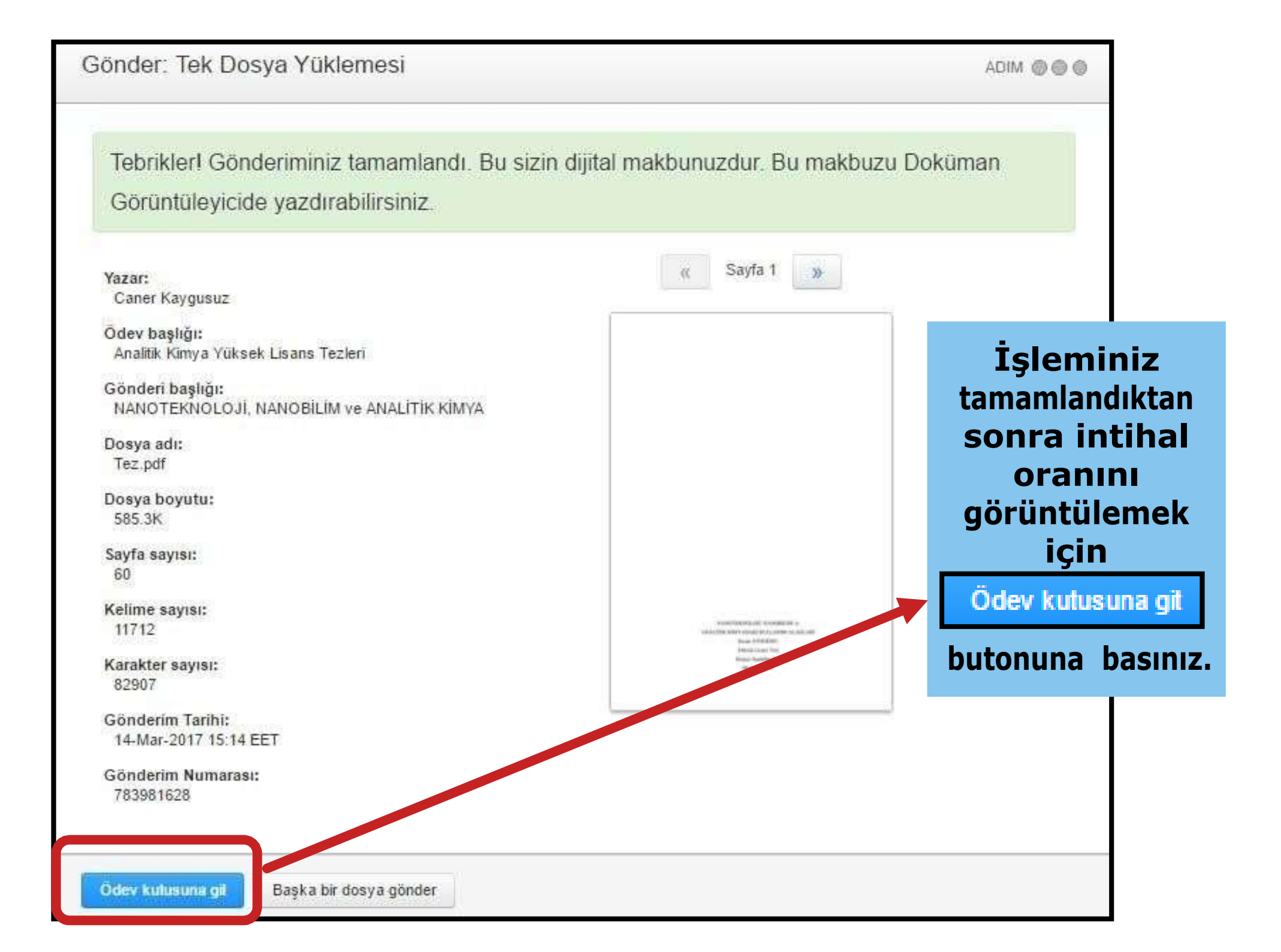

| turnitin                                                                       | ワ                                       |                             |                  |                  |                   | Utuk Unai   Kuli                   | anıcı Bilgisi       | Mesajlar   (        | )ğretmen ▼             | Türkçe 🔻   Roadma                         | p   (?) Yardım   çıkış |
|--------------------------------------------------------------------------------|-----------------------------------------|-----------------------------|------------------|------------------|-------------------|------------------------------------|---------------------|---------------------|------------------------|-------------------------------------------|------------------------|
| Ödevler Öğrenciler                                                             | Not Defteri                             | Kütüphaneler                | Takvim           | Tartışma         | Tercihler         |                                    |                     |                     |                        |                                           |                        |
| GÖRÜNTÜLENİYOR: ANASA                                                          | 'FA > FEN BİLÌMLERİ EN                  | ISTİTÜSÜ KİMYA BÖ           | LÜMÜ 2017 > AN   | IALİTİK KİMYA    | YÜKSEK LİSAN:     | TEZLERİ                            |                     |                     |                        |                                           |                        |
| Bu sayfa hakkında<br>Bu sizin ödev gelen kutunuz<br>raporu henüz oluşturulmamı | dur. Bir ödevi görüntüle<br>ş demektir. | mek için, ödev başl         | ğına tıklayın. O | rijinallik Rapoi | ru'nu görmek içir | n, be <mark>nzelik kolonund</mark> | laki orijinallik ra | poru ikonuna        | tıklayın. Bu ik        | on tıklanabilir durumda (                 | değilse, orijinallik   |
| Analitik Kimya Y                                                               | üksek Lisans                            | <b>Tezleri</b><br>Ödevler • |                  |                  |                   |                                    |                     |                     |                        |                                           |                        |
| GELEN KUTUSU   GÖRÜ                                                            |                                         |                             |                  |                  |                   |                                    |                     |                     |                        |                                           |                        |
| Dosyayı Gönder                                                                 |                                         |                             |                  |                  |                   |                                    | Gra                 | deMark Raj          | ooru   Ödev a          | ayarlarını düzenle   E-j                  | oosta bildirmeyenler   |
| GELEN KUTUSU   GORU Dosyayı Gönder                                             | BAŞLIK                                  |                             |                  |                  | - (               | BENZERLİK                          | Gra                 | deMark Raj<br>cevap | poru   Ödev a<br>Dosya | ayarlarını düzenle   E- <br>ödev numarası | oosta bildirmeyenler   |

İntihal oranının belirlenmesinde, yüklediğiniz tezin boyutu ve içerdiği kelime sayısıönemlidir. Dosya boyutu ve kelime sayısına göre bekleme süresi uzayacaktır.

## NOT: Sistemden çıkıldığındadahiarka planda intihaltespitişlemidevam etmektedir.

| turnitin                                                                                               | 5                                   |                                   |                    |                   |               | Ufuk Unal   I       | Gullanıcı Bilgisi  | Mesajlar   (   | Öğretmen ▼     | Türkçe ▼   Roa          | dmap   ⑦ Yardım          | çıkış  |
|----------------------------------------------------------------------------------------------------|-------------------------------------|-----------------------------------|--------------------|-------------------|---------------|---------------------|--------------------|----------------|----------------|-------------------------|--------------------------|--------|
| Ödevler Öğrenciler                                                                                     | Not Defteri                         | Kütüphaneler                      | Takvim             | Tartışma          | Tercihler     |                     |                    |                |                |                         |                          |        |
| GÖRÜNTÜLENİYOR: ANASAYF                                                                                | A > FEN BİLİMLERİ E                 | NSTİTÜSÜ KİMYA BÖ                 | DLÜMÜ 2017 > AN    | IALİTİK KİMYA     | YÜKSEK LİSA   | NS TEZLERİ          |                    |                |                |                         |                          |        |
| Bu sayfa hakkında<br>Bu sizin ödev gelen kutunuzdı<br>raporu henüz oluşturulmamış<br>Analitik Kimva Vi | ır. Bir ödevi görüntük<br>demektir. | emek için, ödev başı<br>S Tozlori | lığına tıklayın. O | rijinallik Rapori | u'nu görmek i | çin, benzelik kolon | ındaki orijinallik | raporu ikonuna | tiklayın. Bu i | ikon tıklanabilir durun | nda değilse, orijinallil | k      |
| GELEN KUTUSU   GÖRÜN                                                                                   | TÜLENİYOR: YENİ                     | ÖDEVLER V                         |                    |                   |               |                     |                    |                |                |                         |                          |        |
| Dosyayı Gönder                                                                                         |                                     |                                   |                    |                   | C             |                     | G                  | FradeMark Ra   | poru   Ödev    | ayarlarını düzenle      | E-posta bildirmey        | /enler |
| YAZAR                                                                                                  | BAŞLIK                              |                                   |                    |                   |               | BENZERLİK           | PINLA              | CEVAP          | DOSYA          | ÖDEV NUMARA SI          | TARIH                    |        |
| Caner Kaygusuz                                                                                         | NANOTEKN                            | IOLOJÍ, NANOBÍLÍN                 | l ve ANALİTİK K    | ім                |               | %63 📕               | *                  | *              |                | 783981628               | 14-Mar-20                | 17     |

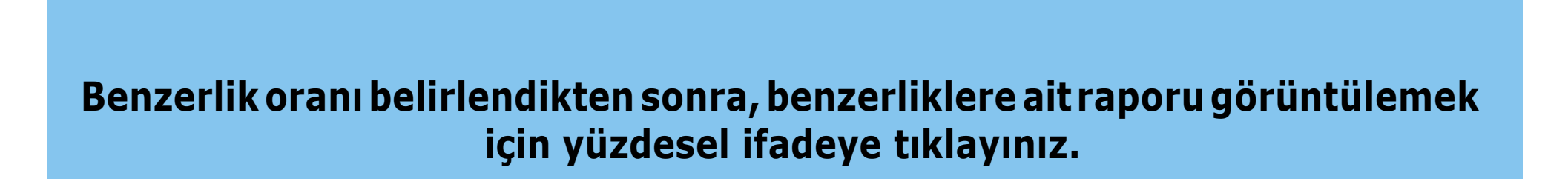

|                |                                                                                                    |           |   | Eşleşmelere Genel                               | Bakış | × |
|----------------|----------------------------------------------------------------------------------------------------|-----------|---|-------------------------------------------------|-------|---|
|                | Nanoteknoloji tüm gelişmiş ülkelerin ve pek çok gelişmekte olan ülkenin öncelikli<br>araştırma desteği verdiği alanların başında gelmektedir. Örneğin; ABD kadar büyük ve İsrail<br>kadar kücük Avrupa gibi yüksek yaşam standartlı ülkeler ve Hindistan gibi kişi başına gelirin    | %63       |   |                                                 |       |   |
|                | en zayıf olduğu ülkeler, nanoteknolojinin gelecek olduğunu ve nanoteknolojiye vatırım                                                                                                    |           | < |                                                 |       | > |
|                | yapmanın zorunlu olduğunu düşünmektedirler [15].                                                                                                    |           | 1 | library.cu.edu.tr<br>internet Kaynağı           | %19   | > |
|                | ve vakıflar) ile bu sahaya yönelmiştir [16]. ABD, Japonya, AB ülkeleri, Kore, İsrail, Güney<br>Afrika Birliği, Kanada gibi ülkelerde her biri 100 milyon doların üzerinde harcama yapılarak.                                                                                         | 8         | 2 | Mugla University' ne gö<br>Öğrenci Yazılı Ödevi | %5    | > |
|                | çok sayıda ulusal araştırma merkezleri kurulmuştur [17].                                                                                                    | <b>63</b> | 3 | slideplayer.biz.tr<br>İnternet Kaynağı          | %3    | > |
|                | çalışmalarına yıllık bazda ayırdıkları finansman 600 milyon ABD doları iken 2004 yılında 4<br>milyar doları geçmiştiri [6] Ayuştralya Kanada Çin Doğu Ayruna Bağımsız Devletler                                                                                                    | <b>*</b>  | 4 | Dumlupinar University'<br>Öğrenci Yazılı Ödevi  | %3    | > |
|                | Topluluğu, İsrail, Kore, Singapur ve Tayvan 1997 yılında hükümet destekli AR-GE için 70<br>milyon dolar harcarken bu rakam 2000 yılında 110 milyon dolar ve 2001 yılında 380 milyon                                                                                                  |           | 5 | Rapora                                          | alma  | 3 |
|                | dolar olarak gerçekleşmiştir [18].                                                                                                    | Ø         | 6 | alanı                                           |       |   |
|                | Gelişmiş ülkelerde kamu sektörünün nanoteknoloji araştırmaları için 2005 yılında<br>yapmış olduğu yatırımlar 5 milyar ABD dolarına erişmiştir ve aynı yıl itibariyle, devlet ve özel<br>sektör tarafından nanobilim ve panoteknolojiye aktarılan kaynakların yıllık miktarı 6 milyar |           | 7 | vizyon21yy.com<br>Internet Kaynağı              | %3    | > |
| Sayfa: 15 / 60 | Kelime Sayısı: 11712                                                                                                    |           | - | Q ——•                                           | ~~~~  | Q |

1

-- /0

1/1-

?

Benzerlik oranı ve benzerlik tespit edilen yayınlar ile web sayfaları ekranın sağ tarafında görüntülenmektedir.

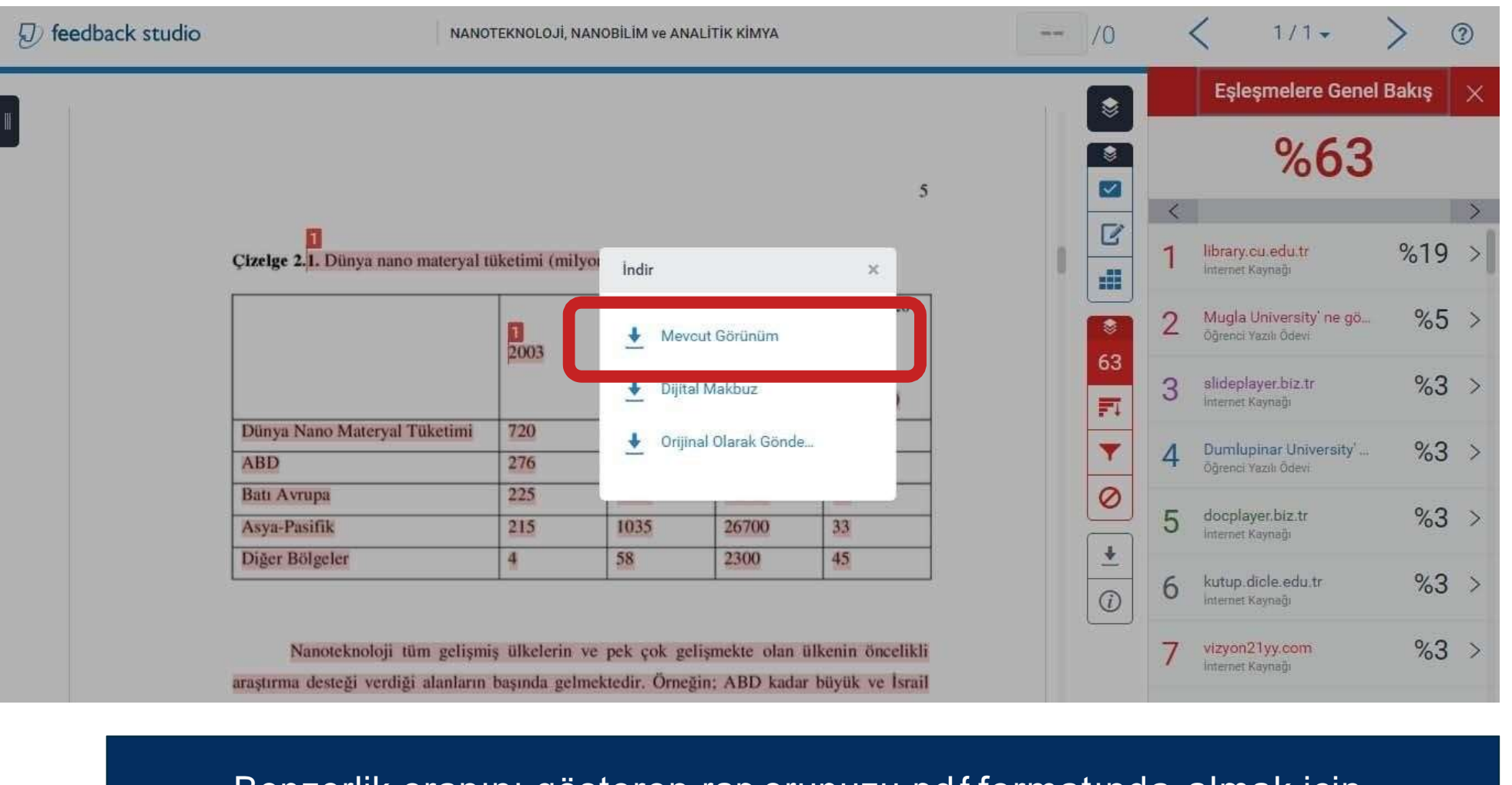

Benzerlik oranını gösteren rap orunuzu pdf formatında almak için

Mevcut Görünüm

linkine tıklayınız.

İdeal bir ayırmada geri kazanma verimi, % 100 olmalıdır. Fakat uygulamada % 99'dan daha iyi geri kazanma verimine ulaşmak her zaman mümkün değildir. Düşük derişimlerde çalışıldığında, % 90 veya % 95'lik geri kazanma verimleri analitik amaçlar için yeterli kabul edilmektedir [54].

Eser element zenginleştirme yöntemlerinden yaygın olarak kullanılanlar aşağıda sıralanmıştır.

#### 6.1.1. Sıvı-sıvı özütleme yöntemi

Ekstraksiyon yöntemi basitliği ve hızlı uygulanabilir olması sebebiyle eser element analizlerinde geniş bir yer tutar. Ekstraksiyon; çözünen maddenin birbirine karışmayan iki sıvı faz arasındaki dağılımına dayanır [55]. Genellikle eser element uygulamalarında fazlardan biri su, diğeri ise organik çözücüdür. Organik çözücüdeki toplam çözünen madde miktarının sulu fazdaki toplam çözünen madde miktarına oranı dağılma katsayısı olarak ifade edilir.

ΣCo

Kd = ----

### Benzerlikleri gösteren tez raporu

ΣCw

Burada; Kd dağılma katsayısını, ΣCo organik fazdaki toplam çözünen madde miktarını, ΣCw sulu fazdaki toplam çözünen madde miktarını göstermektedir [53].

#### 6.1.2. Elektroliz ile biriktirme yöntemi

Eser miktardaki ağır metallerin çeşitli çözeltilerden ayrılmasında elektroliz yöntemi kullanılır. Eser elementlerin zenginleştirilmesinde sık bullanılan potansiyel kontrollü elektrolizin yanı sıra sıyırma yöntemleri de yaygındır. Bir elementin elektrolitik olarak biriktirilmesi, büyük ölçüde elektrolit ve numunenin bileşimine, elektrot türüne ve şekline, elektroliz hücresine ve diğer deneysel değişkenlere bağlıdır [56].

#### 6.1.3. Uçuculaştırma yöntemi

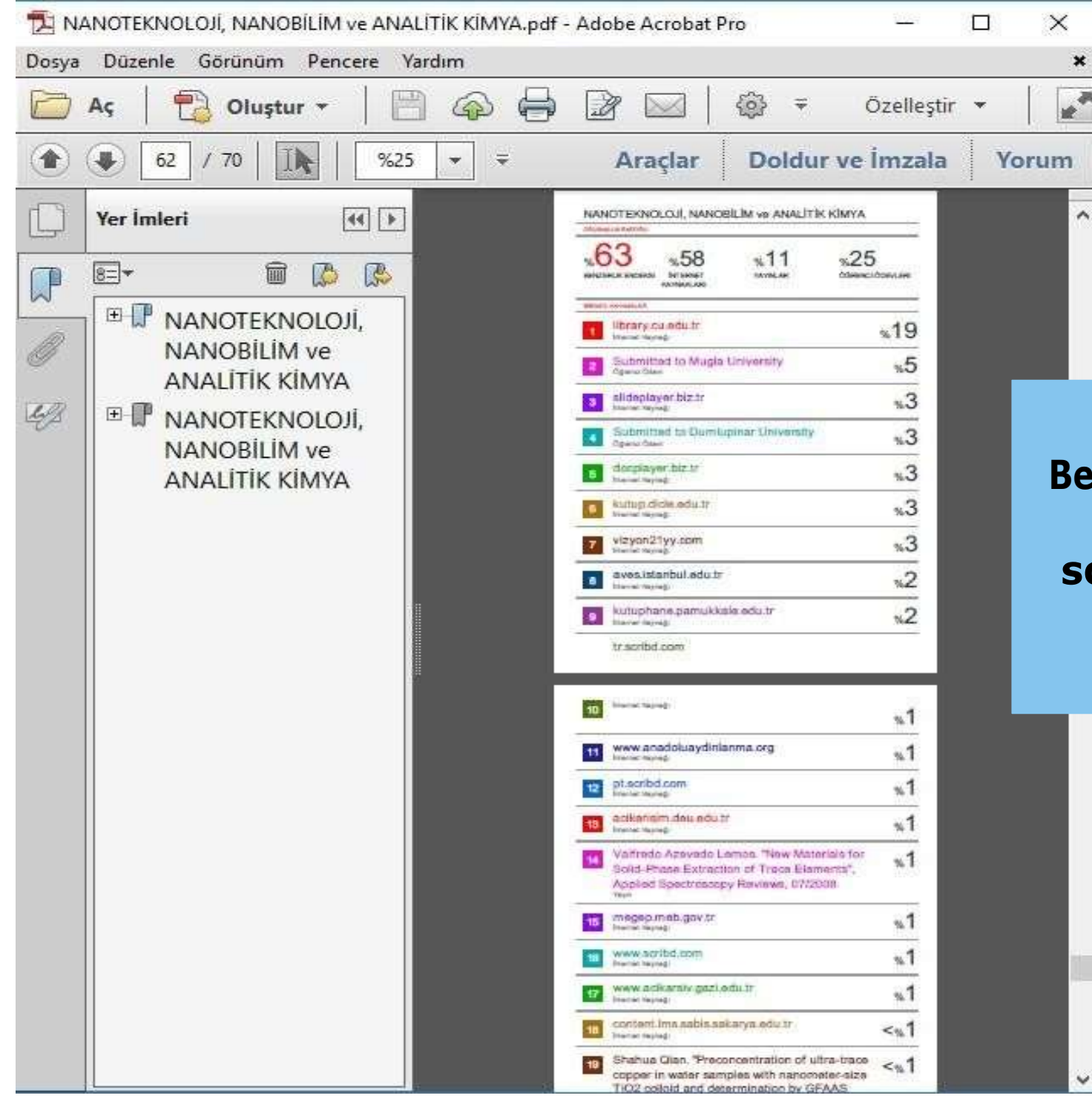

Benzerlikleri gösteren tez raporunun sonunda yer alan yüzdesel analiz

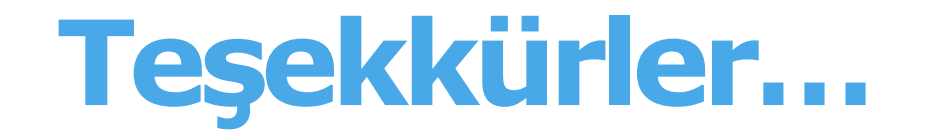